## Government of Karnataka

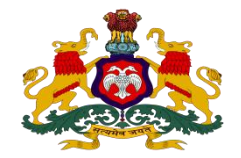

## Ease of Doing Business - Business Reform Action Plan 2016 Urban Development Department

## Area: 2b.Online Single Window System

**DIPP Recommendation Point:** 32. Ensure 'Change of land use' is provided as a service through the online single window system in a manner that allows online application, payments, tracking of status, approvals and issuance of the certificate(s)

| URL                                     | http://www.mrc.gov.in/clu/                                                                                                    |
|-----------------------------------------|----------------------------------------------------------------------------------------------------|
| Steps involved to achieve action points | Change of Land use web applications includes Change of Land Use<br>Approval which is made citizen-friendly by designing end-to-end<br>online application. Citizen can apply online and get licenses to their e-<br>mail accounts. |
| Screen snapshots                        | Screens snapshots explaining the steps are below.                                                                                                    |

**Step 1:-** Welcome page has options to apply for change of land use, check status, upload objection report, make payment online, missing documents, download license and view license.

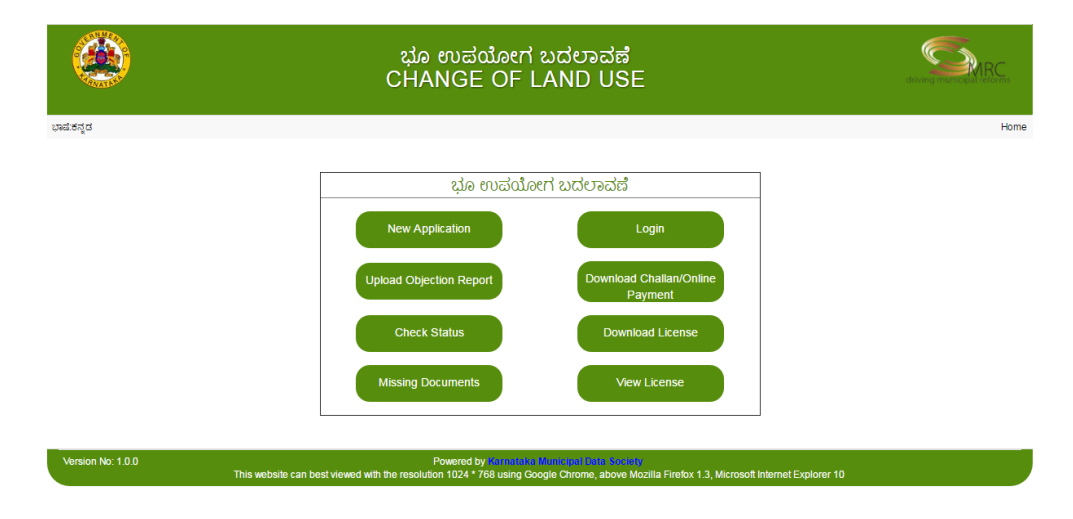

**Step 2:-** Select "New Application" will open screen to capture details required for change of land use

| ಭಾಷಕನ್ನಡ |                                                                                                    |                     |                     |                            |                                                                                                    |                                |                    |              |                  |
|----------|----------------------------------------------------------------------------------------------------|---------------------|---------------------|----------------------------|----------------------------------------------------------------------------------------------------|--------------------------------|--------------------|--------------|------------------|
|          | Authority :*                                                                                                    | Authority :* Choose |                     |                            |                                                                                                    |                                | Ψ.                 |              |                  |
|          |                                                                                                    | T                   | Арр                 | lication Forma             | t For Change Of Land Use                                                                                                    |                                |                    |              |                  |
|          | Applicant Name :*                                                                                                    |                     |                     |                            | Postal Address .*                                                                                                    |                                |                    |              |                  |
|          | Mobile Number :*                                                                                                    |                     |                     |                            | Mail Id:*                                                                                                    |                                |                    |              |                  |
|          | ID-Proof :* @Voter-ID@/                                                                                                  | Aadhar-Card 🛛       | Driving-License ◎F  | ers                        |                                                                                                    | Choose File No file chosen     |                    |              |                  |
|          | La                                                                                                    | Land-use change     |                     |                            |                                                                                                    | e in the requested area :<br>v |                    |              |                  |
|          |                                                                                                    |                     |                     | Acre-G                     | unte OAcre-Cents                                                                                                    |                                |                    |              |                  |
|          |                                                                                                    |                     |                     | Land C                     | etails Add                                                                                                    |                                |                    |              |                  |
|          | Owner Name                                                                                                    | Survey No.          | Area(Hectare)       | Gunte                      | Village H                                                                                                    | lobli                          | Taluk              | District     |                  |
|          |                                                                                                    |                     |                     |                            |                                                                                                    |                                |                    |              |                  |
|          |                                                                                                    |                     |                     | Total:                     |                                                                                                    |                                |                    |              |                  |
|          | Land Lise as per Appro                                                                                                   | ved Master Pla      | n *                 |                            | Choose tile No file ch                                                                                                    | ate Olodust                    | o Commorcial       | Othore       |                  |
|          | Others :*                                                                                                    |                     |                     |                            | Chylicanale o'r eas                                                                                                    |                                | y o commerciaro    | Othera       |                  |
|          |                                                                                                    |                     |                     | Change of L                | and Use Sought For                                                                                                    | $/ \sim$                       |                    |              |                  |
|          | Land Use as per Appro                                                                                                    | ved Master Pla      | n 🕈                 |                            | OAgriculture OReal Est                                                                                                    | ate ©Indust                    | vercialO           | Others       |                  |
|          | Others :*                                                                                                    |                     |                     |                            |                                                                                                    |                                | $\sum $            |              |                  |
|          | Approach Road Details                                                                                                    | National            | HighWay© State-H    | ighWay ©Majo               | or District-Road@Other Dist                                                                                                    | trict Road 🔍                   | Village Road       |              |                  |
|          |                                                                                                    | Width of E          | kisting Approach Ro | ad(in meter's)             |                                                                                                    |                                |                    | $\backslash$ | $\smallsetminus$ |
|          | Location Map of Propos                                                                                                   | sed Land / Site:    | •                   | Choose File No file chosen |                                                                                                    |                                |                    |              |                  |
|          | Bank *                                                                                                    | Choose              |                     | Ba                         | nk Details<br>Branch *                                                                                                    |                                | `hooso             |              | TT1              |
|          | Whether Site Falls in D                                                                                                  | eveloped Area       | *                   | •                          | Vas                                                                                                    |                                | 210058             | 1            | Upload           |
|          |                                                                                                    |                     | Docume              | nts To Be Subr             | nitted For Change of Land                                                                                                    | l Use                          |                    |              | documents        |
|          | 1. Sale Deed/Partition<br>Deed/Gift Deed/Others*                                                                         | Choose F            | ile No file chosen  |                            | 2. RTC*                                                                                                    | C                              | hoose File No file | e ch         |                  |
|          | 3. Encumbrance<br>Form.15/16*                                                                                            | Choose F            | ile No file chosen  |                            | 4. Khatha Extract/Mutation                                                                                                    | on C                           | hoose File No file | e chosen     |                  |
|          | 5. Village Map Showing<br>the Proposed Land*                                                                             | Choose F            | ile No file chosen  |                            | 6. PT Sheet / Atlas Map<br>(Certified By The Survey<br>Department)*                                                               | C                              | hoose File No file | e chosen     |                  |
|          | 7. Joint Survey Sketch (<br>More Than One Survey<br>Number Property)                                                     | (If Choose F        | ile No file chosen  |                            | 8. J.P.A Letter(If Applicat                                                                                                    | ole) C                         | hoose File No file | e chosen     |                  |
|          | 9.Karnataka Land<br>Reforms Act, 1964,<br>Section 79 (a) (b)<br>Certificate From The<br>Revenue Department               | Choose F            | ile No file chosen  |                            | 10. Certificate from the<br>Competent Authority Sta<br>that Land in Question Do<br>Fall in the Land Acquisit<br>Proceedings.*     | ting<br>besn't<br>ion          | hoose File No file | e chosen     |                  |
|          | 11. Extract of Google<br>Map(color) Showing<br>Proposed Land(A-3<br>Size)*                                               | Choose F            | ile No file chosen  |                            | 12. Certificate from the L<br>Body for Providing Basic<br>Infrastructure Facilities to<br>Proposed Land.*                         | ocal C<br>c<br>o the           | hoose File No file | e chosen     |                  |
|          | 13. Not Raised Affidavit<br>Stating that the<br>Proposed Land/Site is<br>Not Under Any Dispute<br>in Any Court/Lokayukta | Choose F            | ile No file chosen  |                            | 14. Note Raised Affidavit<br>Stating that the Road<br>Widening Portion If Any<br>be Handed Over to the<br>Authority Free of Cost* | t C<br>Shall                   | hoose File No file | e chosen     |                  |
|          | 15. The Map Showing<br>the Proposed Land/Site<br>With Surrounding<br>Developments within<br>250Mtr Radius(To<br>Scale)*  | Choose F            | ile No file chosen  |                            | 16. Photocopy Showing<br>Approach Road                                                                                            | the C                          | hoose File No file | e chosen     |                  |
|          | 17. PTCL Certificate                                                                                                    | Se F                | ile No file chosen  |                            | 18. Recent Tax Paid Rec                                                                                                    | eipt"                          | hoose File No file | e chosen     | _                |
|          | from Tahsildar                                                                                                    |                     |                     |                            |                                                                                                    |                                |                    |              |                  |

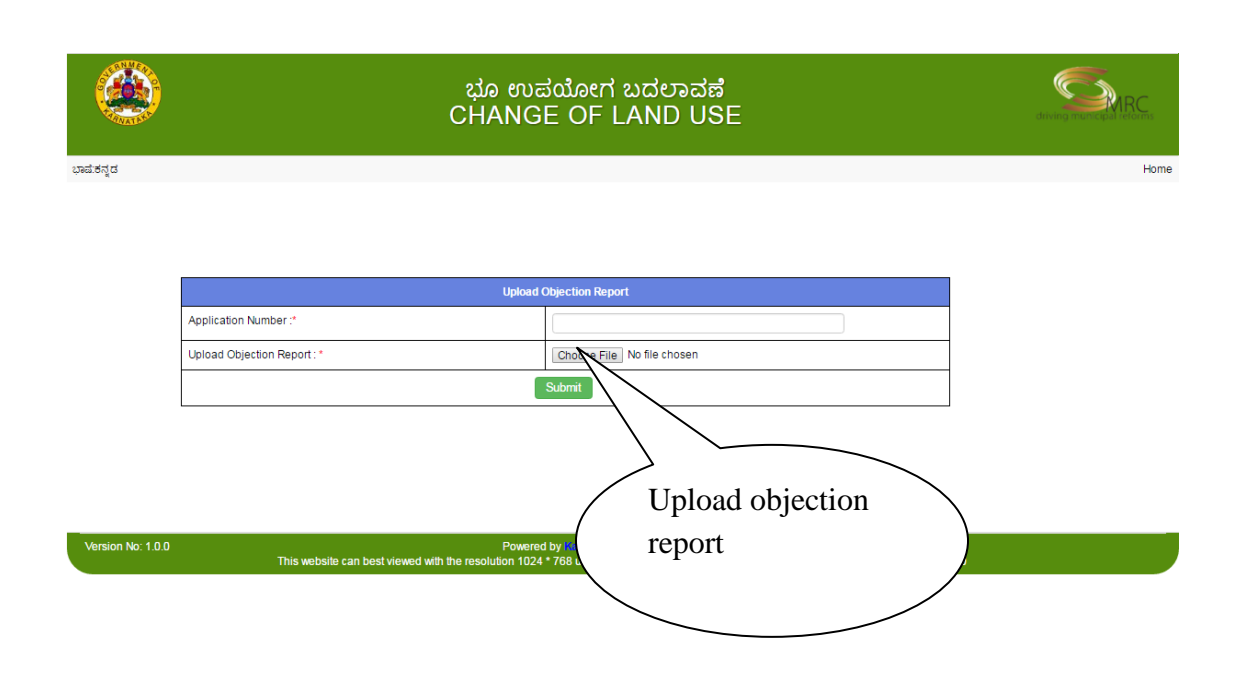

Step 4:- Select "Download Challan/Online payment" will open screen to pay fee online

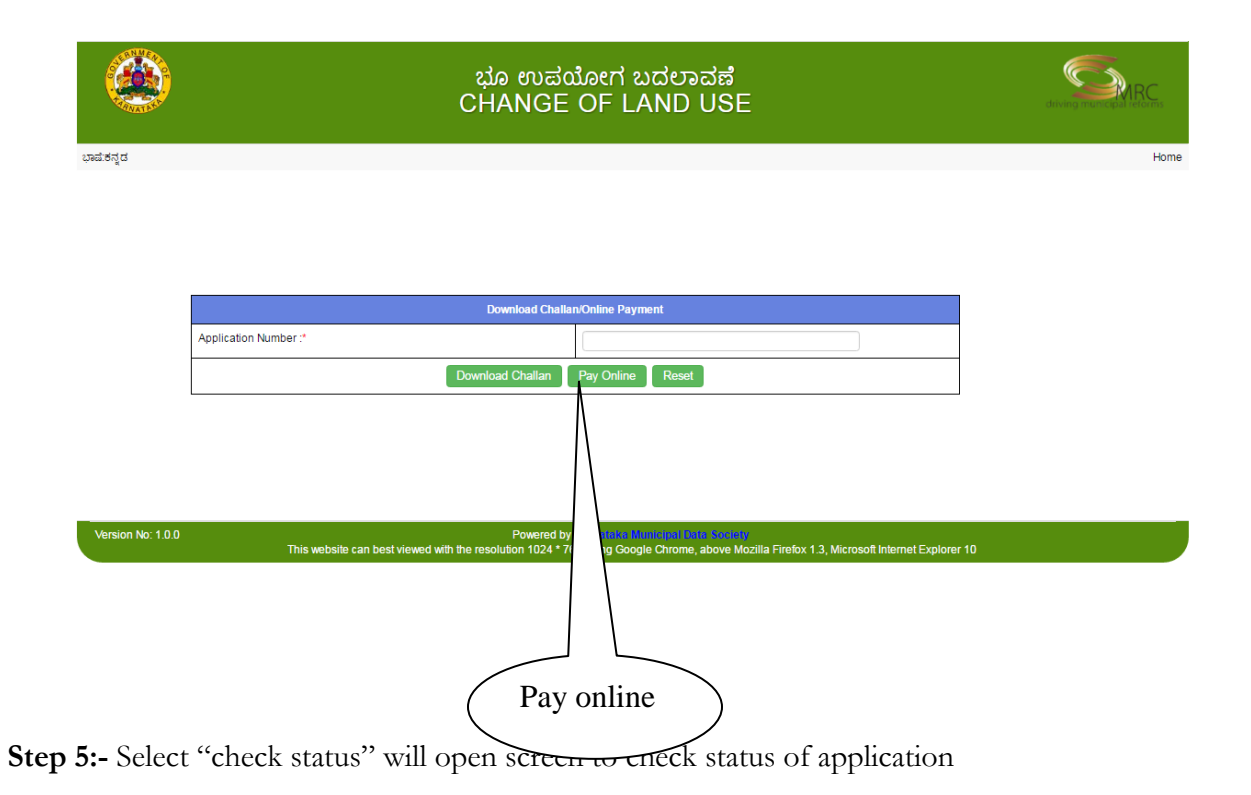

|                   |                    | ಭೂ ಉಪಯೋಗ ಬದಲಾವಣೆ<br>CHANGE OF LAND USE                                                                                                    |      |
|-------------------|--------------------|----------------------------------------------------------------------------------------------------|------|
| ಭಾಷ:ಕನ್ನಡ         |                    |                                                                                                    | Home |
|                   |                    |                                                                                                    |      |
|                   |                    |                                                                                                    |      |
|                   |                    |                                                                                                    |      |
|                   |                    |                                                                                                    |      |
|                   | Application No. *  |                                                                                                    |      |
|                   |                    | Check Status Reset                                                                                                    |      |
|                   |                    |                                                                                                    |      |
|                   |                    |                                                                                                    |      |
|                   |                    |                                                                                                    |      |
| Version No: 1.0.0 | This website can b | Powered by introduced indicate sources and a sources of the sources of the source | 0    |

Step 6:- Select "Download License" will open screen to download License

|                   | ಭೂ ಉಪಯೋಗ ಬದಲಾವಣೆ<br>CHANGE OF LAND USE                                                                                                    |      |
|-------------------|----------------------------------------------------------------------------------------------------|------|
| ಭಾಷೆ:ಕನ್ನಡ        |                                                                                                    | Home |
|                   |                                                                                                    |      |
|                   |                                                                                                    |      |
|                   | DownLoad License                                                                                                    |      |
|                   | *Application *MobileNo Send OTP                                                                                                    |      |
|                   | *OTP Download                                                                                                    |      |
|                   |                                                                                                    |      |
|                   | View the Sample Order Copy                                                                                                    |      |
|                   |                                                                                                    |      |
|                   |                                                                                                    |      |
| Version No: 1.0.0 | Powered by Karmataka Jahminga Uhata Kastata<br>This website can best viewed with the resolution 1024 * 768 using Google Chrome, above Mozilla Firefox 1.3, Microsoft Internet Explorer            | 10   |
| Version No: 1.0.0 | Powered by <u>Kommistric Internet Nation (secret</u> )<br>This website can best viewed with the resolution 1024 * 768 using Google Chrome, above Mozilia Firefox 1.3, Microsoft Internet Explorer | 10   |

Step 7:- Select "View License" will open screen to view License

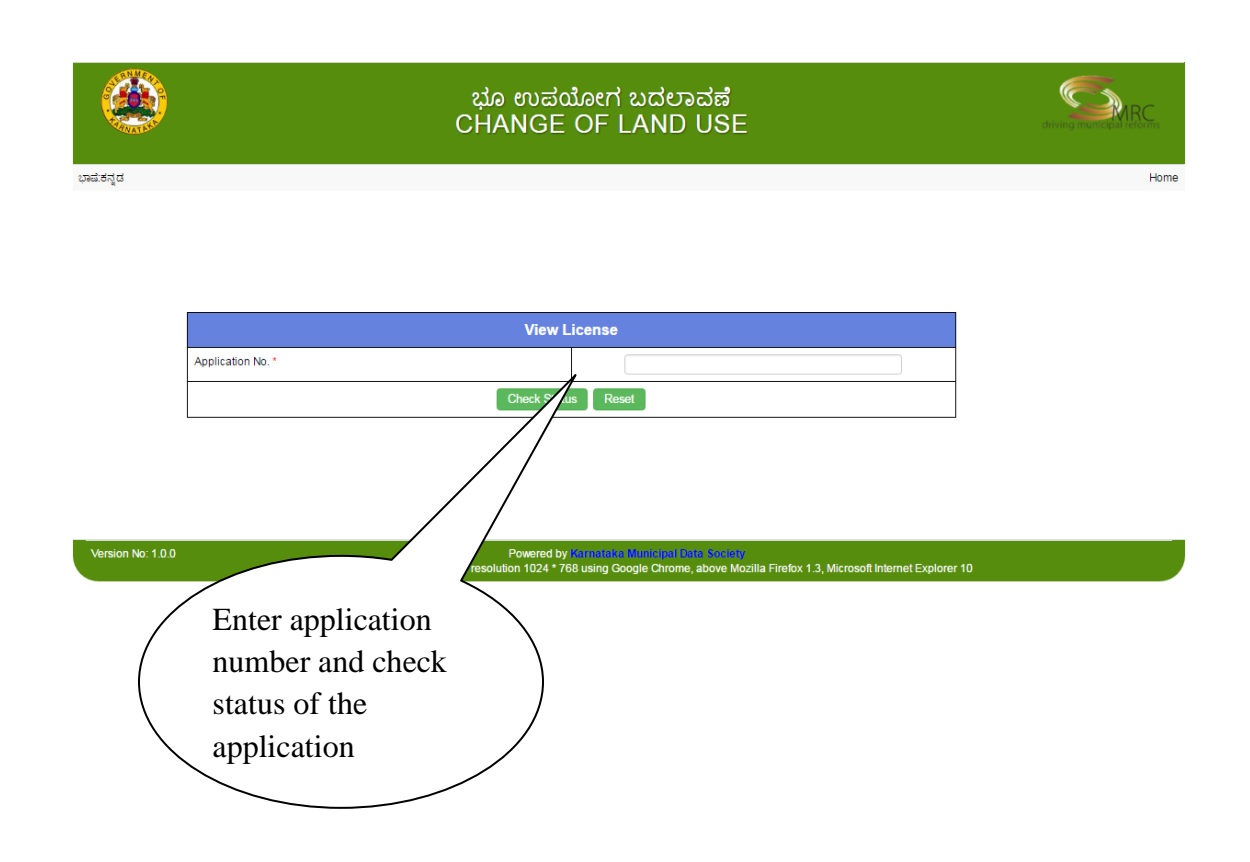